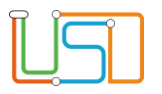

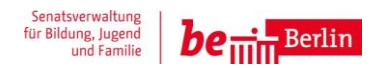

| Berliner LUSD                                                                                                    |                                                                               | Schulungsmodule   |               |
|----------------------------------------------------------------------------------------------------|-------------------------------------------------------------------------------|-------------------|---------------|
| Beschreibung                                                                                                    | Anleitung                                                                     | Contraingenioudie |               |
| Zweck                                                                                                    | Erstellung eines Berichts über die<br>Eignungsfeststellung an einem Gymnasium |                   |               |
| Bericht über Eignungsfeststellung an einem Gymnasium erstellen                                                                                                    |                                                                               | Basis             | Aufbau        |
|                                                                                                    |                                                                               | Spezial           | IT-Sicherheit |
|                                                                                                    |                                                                               |                   |               |
| Das vorliegende Dokument richtet sich an alle anwendende Personen<br>der Berliner Lehrkräfte-, Unterrichts-, Schuldatenbank (Berliner LUSD),<br>die noch keine oder nur wenig Erfahrungen in der praktischen Arbeit mit<br>der Berliner LUSD haben. |                                                                               |                   |               |
| Es ersetzt nicht die entsprechende Berliner LUSD Schulung über die VAk (Verwaltungsakademie Berlin).                                                                                                    |                                                                               |                   |               |

Stand: 17.02.2025 – Bericht über Eignungsfeststellung an einem Gymnasium erstellen

Die vollständige oder auszugsweise Weitergabe an Dritte (Unternehmen, Behörden), sowie Veränderungen am Inhalt dieses Dokuments sind ohne Einwilligung der Senatsverwaltung für Bildung, Jugend und Familie nicht gestattet.

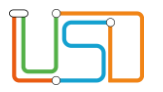

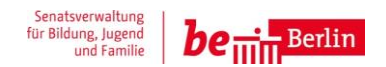

| Inhalt                                                             |   |
|--------------------------------------------------------------------|---|
| Allgemeine Hinweise                                                | 1 |
| Abbildungen                                                        | 1 |
| Einleitung                                                         | 2 |
| Den Bericht Bestandende Eignung an einem Gymnasium erstellen       | 2 |
| Den Bericht Nicht Bestandende Eignung an einem Gymnasium erstellen | 4 |

Stand: 17.02.2025 – Bericht über Eignungsfeststellung an einem Gymnasium erstellen

Die vollständige oder auszugsweise Weitergabe an Dritte (Unternehmen, Behörden), sowie Veränderungen am Inhalt dieses Dokuments sind ohne Einwilligung der Senatsverwaltung für Bildung, Jugend und Familie nicht gestattet.

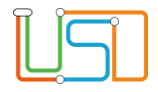

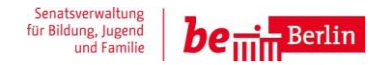

# **Allgemeine Hinweise**

Alle verwendeten Personennamen und Leistungsdaten sind anonymisiert. Tatsächliche Übereinstimmungen sind zufällig und nicht beabsichtigt. Die Bildschirm-Ausschnitte dienen lediglich der allgemeinen Darstellung des Sachverhalts und können in Inhalt und Schulform von den Benutzenden der Berliner LUSD verwendeten Daten abweichen.

# Abbildungen

Die in dieser Anleitung abgebildeten Symbole und Schaltflächen sind in der Berliner LUSD mit unterschiedlichen Farben unterlegt. Die Funktion der Symbole und Schaltflächen ist jedoch immer gleich. Die Farbe orientiert sich an dem Bereich, in dem man sich aktuell befindet.

| Symbole |                                                       | Typografische Konventionen |                                                                              |
|---------|-------------------------------------------------------|----------------------------|------------------------------------------------------------------------------|
|         | Besondere Information zur Programmbedienung           | Fettschrift                | Vom Programm vorgegebene Bezeichnungen für Schaltflächen, Dialogfenster etc. |
| 1       | Ausdrücklicher Hinweis bei Aktionen, die unerwünschte | Kursivschrift              | Vom Anwender eingegebene/gewählte Werte                                      |
| •       | Wirkungen haben können.                               | KAPITÄLCHEN                | Menüs bzw. Menüpunkte und Pfadangaben                                        |
|         | Hinweis auf Einträge in der Aufgabenliste             | Blau unterstrichen         | Verweis (Link)                                                               |
|         |                                                       | Blau hervorgehoben         | Bezeichnung von Bereichen in Tabellen                                        |
| TIPP    | Tipp, wie Ihre Arbeit erleichtert werden kann         | Rot hervorgehoben          | Bezeichnung von Registern                                                    |
| ?       | Hinweis auf die Online-Hilfe                          | Grün hervorgehoben         | Kennzeichnung von Informationen                                              |

Stand: 17.02.2025 - Bericht über Eignungsfeststellung an einem Gymnasium erstellen

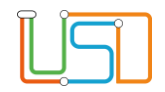

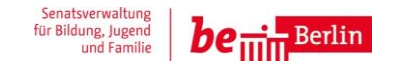

# Einleitung

Um für Ihre Schüler und Schülerinnen die Berichte *Eignungsfeststellung für die Anmeldung an einem Gymnasium* ausgeben zu können, nutzen Sie bitte die Webseite **Extras>Berichtsverwaltung**.

# Den Bericht Bestandende Eignung an einem Gymnasium erstellen

1. Navigieren Sie zur Webseite Extras>BERICHTSVERWALTUNG.

| Extras > Berichtsverwaltung                                                                                     |                                                                                                    |
|----------------------------------------------------------------------------------------------------|----------------------------------------------------------------------------------------------------|
| Berichte Bestandene Eignung Gymnasium - : • 2.<br>• • Anträge / Bescheide • • • • • • • • • • • • • • • • • • • | Suchen Sie neben dem Bereich Berichte im Auswahlfeld Bestandene Eignung Gymnasium - 197a und markieren Sie die Zeile oder wählen Sie im Bereich Berichte im Ordner Schüler unter Anträge / Bescheide Bestandene Eignung Gymnasium-197a aus und markieren Sie die Zeile.                                                                     |
| Nachforderungsschreiben                                                                                         | Die Zeile ist farbig markiert.                                                                                                    |
| Antrag Verlängerung . 3.                                                                                        | Klicken Sie auf die Zeile                                                                                                    |
| Bescheid Verlängerung                                                                                           |                                                                                                    |
| Förderprognose Grundschule (g. 5)<br>Förderprognose Grundschule (g. 5)                                          | Gehen Sie über die Schülersuche 😌 im Bereich Berichtsparameter Bestandene Eignung Gymnasium                                                                                                    |
| Anmeldebogen zum Probeunterricht                                                                                |                                                                                                    |
| Bestandene Eighung Cymnasium - 1978                                                                             | Wichtiger Hinweis: Wenn Sie den Bescheid "Bestandene Eignung Gymnasium – 197a"erstellen möchten, wählen Sie in der Schülersuche 🧿 alle Schüler und Schülerinnen der Stufe 6 aus. Dabei werden nur die Bescheide im späteren Schritt 6 für die Schüler und Schülerinnen ausgegeben, die am Probeunterricht teilgenommen und bestanden haben. |
| Berichtsparameter Bestandene Eignung Gymnasium - 197a                                                           |                                                                                                    |
| <ol> <li><u>Schülerauswahl</u></li> <li>5.</li> </ol>                                                           | Betätigen Sie das Schaltsymbol Ũ und klicken Sie anschließend auf ALLE WÄHLEN.                                                                                                    |
| Ausgewählte Schüler 80                                                                                          | Im Bereich Berichtsparameter Bestandene Eignung Gymnasium – 197a erscheint im Feld                                                                                                    |
| Ausgabeformat                                                                                                   | Ausgewählte Schüler eine Zahl der Schüler, die in der 6. Jahrgangsstufe sind.                                                                                                    |
| <b>6</b> .                                                                                                    | Klicken Sie im Bereich Ausgabeformat auf 🤍                                                                                                    |
| •                                                                                                    | Oben rechts öffnet sich ein Download-Eenster                                                                                                    |
| Downloads                                                                                                    |                                                                                                    |
| Report_20250211114918.docx                                                                                      |                                                                                                    |

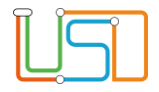

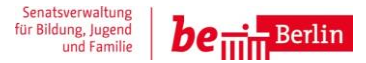

- 7. Öffnen Sie die Datei
  - Der Bericht wird angezeigt.
  - Sie können jetzt den Bericht drucken und speichern.
- 8. Um die Berichtserstellung abzuschließen, gehen Sie auf
  - SCHLIEBEN

| Senatsverwaltung für Bildung, |
|-------------------------------|
| Jugend und Familie            |
|                               |

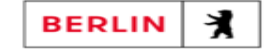

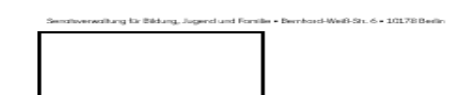

Berlin, 11.02.2025

Liebe Eltern, liebe Erziehungsberechtigte,

| lhr Kind | - |
|----------|---|
|          |   |

hat am 21.02.2024 am Probeunterricht zur Eignungsfeststellung für die Anmeldung an einem Gymnasium im Rahmen des Übergangsverfahrens von der Primarstufe in die Sekundarstufe I des Schuljahres 2025/2026 teilgenommen.

Die Auswertung der Ergebnisse der Aufgaben des Probeunterrichtes hat ergeben, dass Ihr Kind für den Besuch eines Gymnasiums

#### geeignet ist.

Bitte beachten Sie, dass sich diese Eignung nur auf den Test erstreckt. Für die Aufnahme an einem bestimmten Gymnasium können weitere schulspezifische Kriterien maßgebend sein. Diese erhalten Sie von der jeweiligen Schule.

Die festgestellte Eignung für einen gymnasialen Bildungsgang bindet Sie bei der Anmeldung weder an die Schulart Gymnasium noch an eine bestimmte Schule. Sie ist auch keine Aufnahmezusage, sondern berechtigt Sie, Ihr Kind an einem Gymnasium zum Aufnahmeverfahren in die Jahrgangsstufe 7 anzumelden.

Bitte beachten Sie dabei, dass die verbindliche Anmeldung an ihrer Erstwunschschule vom 06. bis 14. März 2025 vorzunehmen ist. Für die Anmeldung an einem Gymnasium muss dieser Bescheid im Original vorgelegt werden.

| Mit freundlichen Grüßen                                                                    |
|--------------------------------------------------------------------------------------------|
| Danses Dokument wurde elektronisch entellt und<br>bederf keiner Unterschrift oder Stgentur |
| zuständige Schulaufsicht                                                                   |
| Im Auftrag                                                                                 |

Schul 197a - Information zur bestandenen Eignungsprüfung bei Anmeldung am Gymnasium in Jahrgangsstufe 7 (10.24)

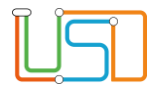

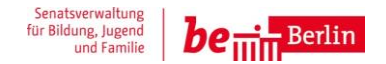

# Den Bericht Nicht Bestandende Eignung an einem Gymnasium erstellen

### 1. Navigieren Sie zur Webseite EXTRAS>BERICHTSVERWALTUNG.

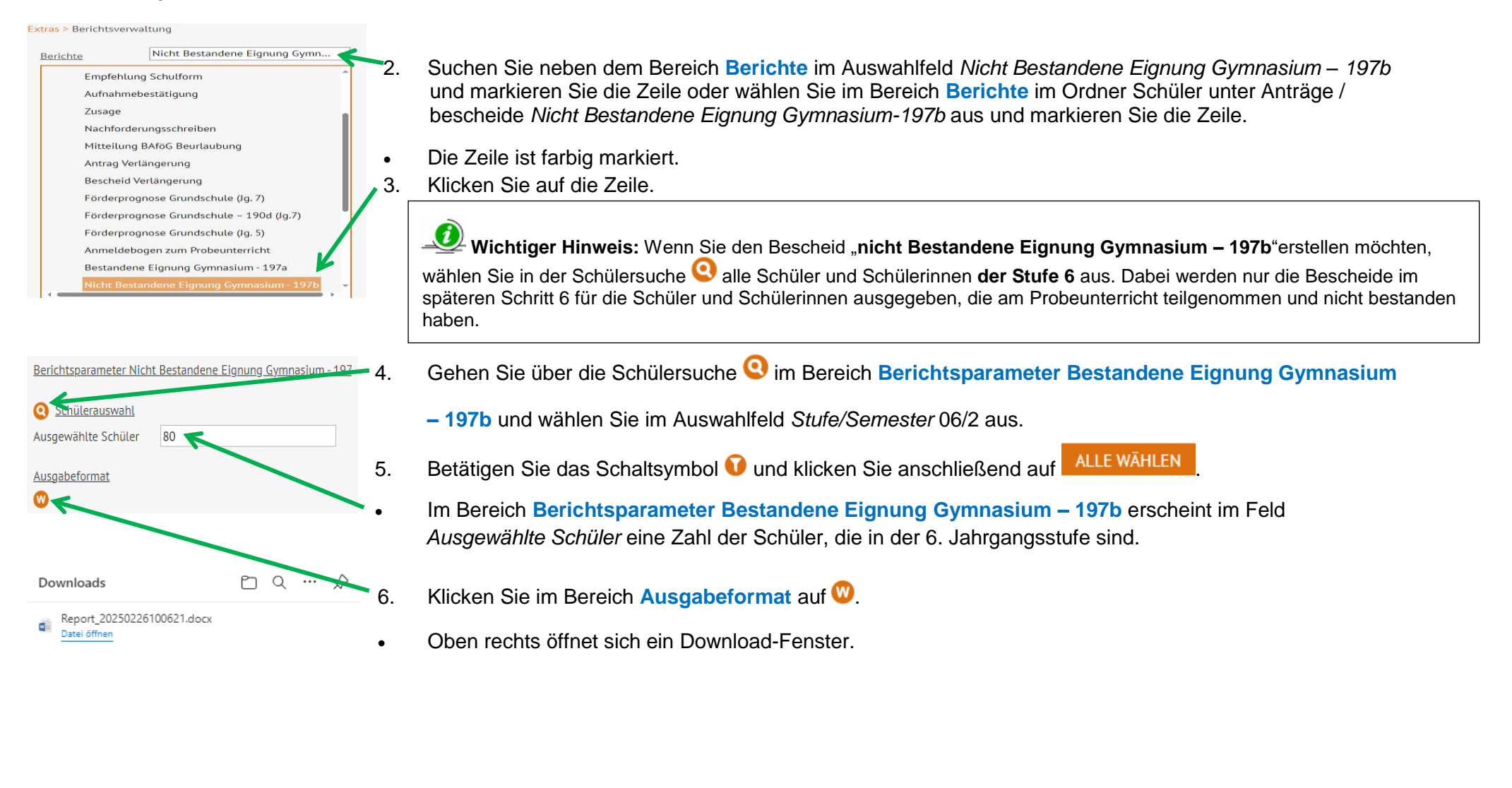

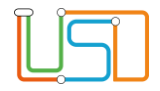

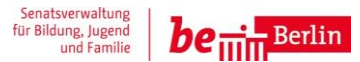

- 7. Öffnen Sie die Datei
  - Der Bericht wird angezeigt.
  - Sie können jetzt den Bericht drucken und speichern.
- 8. Um die Berichtserstellung abzuschließen, gehen Sie auf

SCHLIEBEN

Senatsverwaltung für Bildung, Jugend und Familie

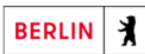

erwaltung für Bildung, Jugerd und Fornile + Berrhord-Weiß-Str. 6 + 10178 Beil

Frau / Herm

Berlin,

Liebe Eltern, liebe Erziehungsberechtigte,

Ihr Kind

hat am 21.02.2024 am Probeunterricht zur Eignungsfeststellung für die Anmeldung an einem Gymnasium im Rohmen des Übergangsverfahrens von der Primarstufe in die Sekundarstufe I des Schulighres 2025/2026 teilgenommen.

Die Auswertung der Ergebnisse der Aufgaben des Probeunterrichtes hat ergeben, dass Ihr Kind die erforderlichen spezifischen Voraussetzungen für den Besuch eines Gymnasiums leider <u>nicht</u> erfüllt. Ihr Kind <u>hat %</u> der mindestens erforderlichen 75% der erwarteten Leistungen (§ 29a Abs. 4 Sek I-VO) erbracht. Eine Anmeldung an einem Gymnasium ist daher nicht zulässig.

Dieses Ergebnis sagt nichts über die zukünftige Entwicklung Ihres Kindes aus. Ich wünsche Ihrem Kind viel Erfolg auf seinem weiteren schulischen Bildungsweg. Bitte beachten Sie dabei, dass verbindliche Anmeldungen an einer Integrierten Sekundarschule oder Gemeinschaftsschule als Erstwunschschule vom 06. bis 14. März 2026 vorzunehmen sind.

Mit freundlichen Grüßen

| Disses Dokument warde elektronisch endellt und<br>bedarf beiner Unterschrift oder Stgratur |  |
|--------------------------------------------------------------------------------------------|--|
| zuständige Schulaufsicht                                                                   |  |
| Im Auffrag                                                                                 |  |

#### Rechtsbehelfsbelehrung

Gegen diesen Bescheid ist die Klage vor dem Verwaltungsgericht Berlin zulässig. Sie ist innerhalb eines Monats nach Bekanntgabe dieses Bescheides bei dem Verwaltungsgericht Berlin, Kirchstraße 7, 10557 Berlin, schriftlich, zur Niederschrift des Urkundsbearnten oder in elektronischer Form gemäß § 55a der Verwaltungsgerichtsordnung einzulegen. Der Klageschrift soll eine Abschrift beigefügt werden. Die Klage ist gegen das Land Berlin, vertreten durch die Senatsvendtung für Bildung, Jugend und Familie zu richten. Es wird darauf hingewiesen, dass bei schriftlicher oder elektronischer Klageeinlegung die Klage ist gegen die.

Schul 1976 - Information zur nicht bestandenen Eignungsprüfung bei Anmeldung am Gymnasium in Jahrgangsstufe 7 (10.24)